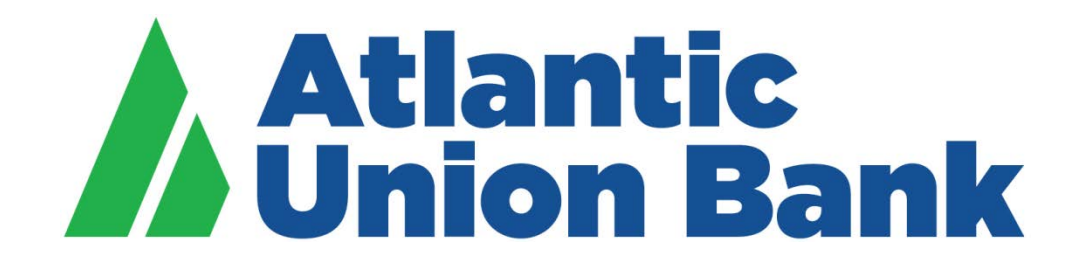

# **Business eBanking**

eStatements

If you need support, please contact Treasury Services Support at 877.920.6888, Monday – Friday 8 am – 5pm.

# **STATEMENTS AND DOCUMENTS**

#### About Statements and Documents

Statements and Documents allows company users to view statements and other documents, such as notices, for analysis, checking, credit card, loan, and savings accounts.

When a company is set up with the Statements & Documents service the company's Administrator is responsible for setting up accounts for online delivery of statements and documents. Company administrators are also responsible for reviewing and accepting service agreements/disclosures relative to statements and documents.

The Manage Alerts page includes alerts to which company users can subscribe to be notified automatically when statements and documents are available.

#### Setting up Online Viewing for Statements/Documents

Company Administrators are responsible for setting up accounts for online delivery of statements and documents.

| 1. | Click Reports > Statements & Documents.                                                                                                    |
|----|----------------------------------------------------------------------------------------------------|
| 2. | Click the View and maintain document preferences link.                                                                                                    |
| 3. | Select the Online or Online & Paper <b>Delivery Preference</b> option for each account you want to set up for online document viewing. For combined online statements, select Online as the <b>Delivery Preference</b> for the primary account. |
|    | The Online & Paper option enrolls the account for online statement/document delivery and continues the delivery of the paper statement.                                                                                                    |
| 4. | Click <b>Continue</b> .                                                                                                    |
| 5. | If applicable, review the service agreement and click <b>I agree</b> to accept it.                                                                                                    |
| 6. | Click Save preferences.                                                                                                    |

| Atlantic<br>Union Bank       | we                       | Icome Reports Money Movement Account S | Services Administration |               |                               | Hi, Bill   SignOff<br>Less Login Dec 11, 2020, 10:18:55 AM F |
|------------------------------|--------------------------|----------------------------------------|-------------------------|---------------|-------------------------------|--------------------------------------------------------------|
| Online Docu<br>Manage Delive | ments<br>ery Preferences |                                        |                         |               |                               | Approvals () Exceptions                                      |
| ABA                          | Account                  | Description                            | Account Type            | Document Type | Delivery Preference           |                                                              |
| 051403164                    | *9157                    | Checking                               | Checking                | Statement     | Delivery Preference<br>Online | ~                                                            |
| 051403164                    | *9320                    | Money Market Account                   | Checking                | Statement     | Delivery Preference<br>Online | •                                                            |
| Continue                     | Cancel                   |                                        |                         |               |                               |                                                              |

### Removing Online Viewing for Statements/Documents

| 1. | Click Reports > Statements & Documents.                                                                                                    |
|----|----------------------------------------------------------------------------------------------------|
| 2. | Click the View and maintain document preferences link.                                                                                                    |
| 3. | Select the Paper <b>Delivery Preference</b> option for each account from which you want to remove online viewing. For combined online statements, select Paper as the <b>Delivery Preference</b> for the primary account. |
| 4. | Click <b>Continue</b> .                                                                                                    |
| 5. | Review the selected accounts as needed and then click Save preferences.                                                                                                    |

## Searching Recent Statements/Documents

Search for the latest statements or documents.

| 1. | Click Reports > Statements & Documents.                                                   |                                                                                                    |  |  |  |
|----|-------------------------------------------------------------------------------------------|----------------------------------------------------------------------------------------------------|--|--|--|
| 2. | If more than two accounts are enrolled for online document viewing, select a View option: |                                                                                                    |  |  |  |
|    | Option                                                                                    | Description                                                                                                    |  |  |  |
|    | Latest documents for account type                                                         | View the latest statements or documents for a specific account type (analysis, checking, credit card, certificate of deposit, loan, or savings). This option does not appear if less than two accounts are enrolled. |  |  |  |
|    | Documents for a specific account                                                          | View the statements/documents for a particular account.                                                                                                    |  |  |  |

| 3. | If the Documents for a specific account View option was selected, select an Account option. |
|----|---------------------------------------------------------------------------------------------|
| 5. | Click <b>Continue</b> .                                                                     |